## Sähköpostin ajastettu lähetys

- Ajastettu lähetysSähköpostin lähetyksen varmistaminen

## Ajastettu lähetys

Outlook 2013 -asiakasohjelmistolla voi lähettää sähköpostit tarpeen vaatiessa ajastettuina.

Luo uusi sähköposti ja siirry Options-välilehdelle ja valitse sieltä Delay delivery -toiminto

| ੑ <u>ਜ਼</u> ७९↑↓ -                                                            | Untitled - Message (HTM | L) 🔎 Search             |                                                         | <b>•</b>   | - 0 | × |
|-------------------------------------------------------------------------------|-------------------------|-------------------------|---------------------------------------------------------|------------|-----|---|
| File Message Insert                                                           | : Draw Options          | Format Text Review Help |                                                         |            |     |   |
| Aa     Colors ~       Aa     Fonts ~       Page       Colors ~       Colors ~ | Bcc From Encrypt        | Use Voting<br>Buttons ~ | Save Sent Delay Direct<br>Item To ~ Delivery Replies To |            |     |   |
| Themes                                                                        | Show Fields Encrypt     | Tracking                | More Options                                            | r <u>s</u> |     | ^ |
| To                                                                            |                         |                         |                                                         |            |     |   |
| Send Cc                                                                       |                         |                         |                                                         |            |     |   |
| Subject                                                                       |                         |                         |                                                         |            |     |   |

Valitse asetuksista päivämäärä ja kellonaika, milloin haluat sähköpostin lähtevän.

| Properties                                                                                                    |                                                                         | ×            |  |  |  |
|----------------------------------------------------------------------------------------------------|-------------------------------------------------------------------------|--------------|--|--|--|
| Settings           Importance         Normal           Sensitivity         Normal           Do not AutoArchive thi         Voting and Tracking onlines                                                                                                    | Security<br>Change security settings for this mess<br>Security Settings | sage.        |  |  |  |
| Image: Constraint of the second second se |                                                                         |              |  |  |  |
| Have replies sent to                                                                                                    |                                                                         | Select Names |  |  |  |
| Do not deliver before                                                                                                    | 9.2.2023 🗸  17.00 🗸                                                     |              |  |  |  |
| Expires after                                                                                                    | None 🗸 0.00 🗸                                                           |              |  |  |  |
| Save copy of sent message                                                                                                    |                                                                         |              |  |  |  |
| Contacts<br>Categories ▼ None                                                                                                    |                                                                         | Close        |  |  |  |

Huom. Sähköpostin ajastaminen ei tarkoita sitä, että sähköposti lähtee juuri määritellyllä hetkellä, vaan sähköposti lähtee aikaisintaan sillä hetkellä.

## Sähköpostin lähetyksen varmistaminen

Oletuksena, kun ajastaa sähköpostin ja sulkee Outlook-asiakasohjelman, tulee seuraava huomautus. Jos Outlook ei ole käynnissä, kun ajastetun viestin pitäisi lähteä, lähetetään se vasta seuraavan kerran, kun Outlook käynnistetään.

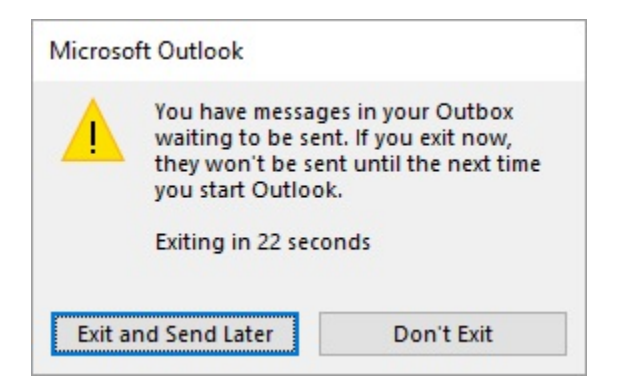

Tämän asetuksen voi vaihtaa oman tilin asetuksista. Valitse Outlookista File-valikon Info-välilehdeltä Account Settings ja sen alasvetovalikosta uudelleen Account Settings.

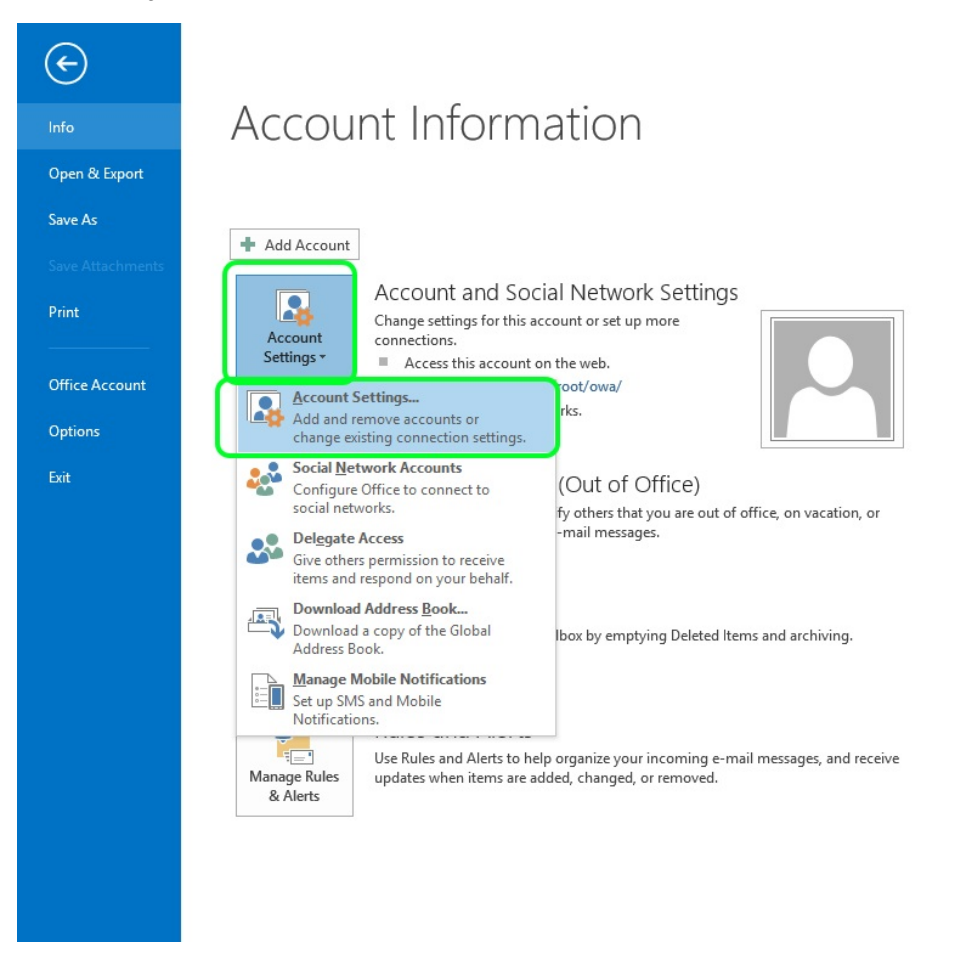

Asetukset ovat oletuksena, kuten alla olevassa kuvassa.

Change Account

| Server Settings<br>Enter the Microsoft Exchange Serv                    | ver settings for your account.   | ×      |
|-------------------------------------------------------------------------|----------------------------------|--------|
| Server Settings<br>Server:<br>User Name:                                | outlook.metropolia.fi Check Name |        |
| Offline Settings<br>☑ Use Cached Exchange Mode<br>Mail to keep offline: | All                              |        |
|                                                                         | More Se                          | ttings |

 $\times$ 

Ota Offline Settings -kappaleen alta ruksi pois Use Cached Exchange Mode -kohdasta ja paina Next.

| Change Account                                      | ×                              |
|-----------------------------------------------------|--------------------------------|
| Server Settings<br>Enter the Microsoft Exchange Ser | ver settings for your account. |
| Server Settings                                     |                                |
| <u>Server</u> :                                     | outlook.metropolia.fi          |
| <u>U</u> ser Name:                                  | Chec <u>k</u> Name             |
| Offline Settings                                    |                                |
| Use <u>C</u> ached Exchange Mode                    |                                |
| Mail to keep offline:                               | All                            |
|                                                     |                                |
|                                                     |                                |
|                                                     |                                |
|                                                     |                                |
|                                                     | More Settings                  |
|                                                     | < Back Next > Cancel           |

Jotta asetus tulee voimaan, pitää Outlook käynnistää uudelleen. Hyväksy Outlookin ilmoitus painamalla OK, sulje Outlook ja käynnistä uudelleen.

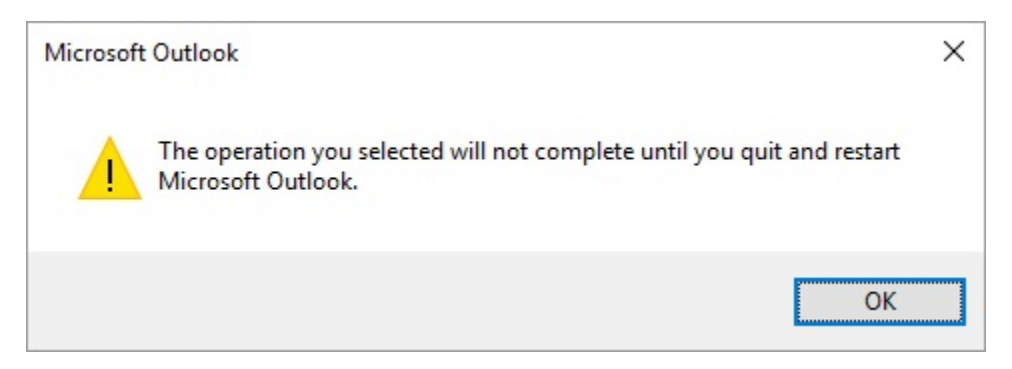

Jatkossa, kun lähetetään ajastettuja viestejä, ei Outlookin tarvitse olla päällä, viestien lähtemisen varmistamiseksi.

Schedule Sending Email